# 川崎医療福祉学会誌 Kawasaki Journal of Medical Welfare

オンライン投稿・査読システム システム説明書 (投稿者用 エントリーから投稿まで)

## 目次

| . はじめに               |
|----------------------|
| . 投稿者                |
| 2.1. アカウントの作成        |
| 2.2. ログイン            |
| 2.3. ログアウト           |
| 2.4. ホーム画面           |
| 2.5. エントリー           |
| 2.5.1. エントリー後        |
| 2.5.2. エントリーの修正10    |
| 2.5.3. エントリーの取り下げ11  |
| 2.6. 投稿              |
| 2.6.1. 論文の投稿13       |
| 2.6.1.1. 添付ファイルの設定14 |
| 2.6.1.2. 原稿枚数の警告     |
| 2.6.1.3. 投稿完了の確認     |

1. はじめに

本ドキュメントは、「川崎医療福祉学会誌 オンライン投稿・査読システム」の、投稿者向けのシステム説明 書(初回投稿まで)です。

2. 投稿者

投稿者は、各自でシステムのアカウントを作成し、所定の期日までにエントリーや論文投稿をシステム上で 行う必要があります。システムの使い方を以下に示します。

2.1. アカウントの作成

投稿者としてシステムを利用するには、最初にアカウントを作成する必要があります。 まずは、アカウントの作成ページ(https://kawasaki-mws-sadoku.com/sign-up) へアクセスします。

投稿・査読システムは Chrome あるいは Edge にてご使用ください(その他のブラウザを使用すると正常 に動作しない可能性があります。

以下の画面が表示されたら、メールアドレスを入力し、「次へ」ボタンをクリックします。 ※メールアドレスはログインや、事務局からの通知に使用されるため、メール受信を確認しやすいメール アドレスを入力してください。

| 川崎医療福祉学会誌<br>オンライン投稿・査読システム                                                                           |
|----------------------------------------------------------------------------------------------------|
| アカウントの作成                                                                                              |
| メールアドレスはログインや事務局からの通知に使用されます。<br>メールを受信できるメールアドレスを入力してください。アカウ<br>ントを持っている場合は、 <u>ごちら</u> からログインできます。 |
| メールアドレス                                                                                               |
| 次へ                                                                                                    |

上記で入力したメールアドレスに、6桁の確認コードが記載された、以下の様なメールが届きます。

川崎医療福祉学会

オンライン投稿・査読システム

アカウントを作成するために以下の確認コードを使用してください。

### 123456

確認コードの有効期限は発行から 30 分です。

入力した確認コードに間違いがないのに 確認コードが正しくありません。 と表示される場合は、確認 コードの有効期限が切れています。

改めてメールアドレスの入力からアカウントの作成を行ってください。

確認コードを要求していない場合は、このメールを無視しても問題ありません。 他のユーザーが誤ってメールアドレスを入力した可能性があります。

本メールは送信専用メールアドレスから送信されています。 このメールへ返信いただいても、返答致しかねますのでご了承ください。

メールアドレスに届いた6桁の確認コードを入力し、「次へ」ボタンをクリックします。 ※確認コードの有効期限は発行から30分です。正しい確認コードを入力しても、「確認コードが正しくあ りません。」と表示される場合は、メールアドレスの入力からもう一度やり直してください。

| レック しんしゅう しんしゅう しんしゅ しんしゅ |
|----------------------------------------------------------------------------------------------------|
| メールの確認                                                                                                    |
| ← メールアドレスを再入力する                                                                                                    |
| kawasaki@sadoku.com で受信した 6 桁の確認コードを入力<br>してください。メールを受信していない場合には、迷惑メールフ<br>ォルダーを確認するか、もう一度お試しください。                                                                                                    |
| 確認コード                                                                                                    |
| <u>次</u> へ                                                                                                    |

作成するアカウントの氏名を入力して、「登録」ボタンをクリックすることで、アカウントの作成は完了で す。

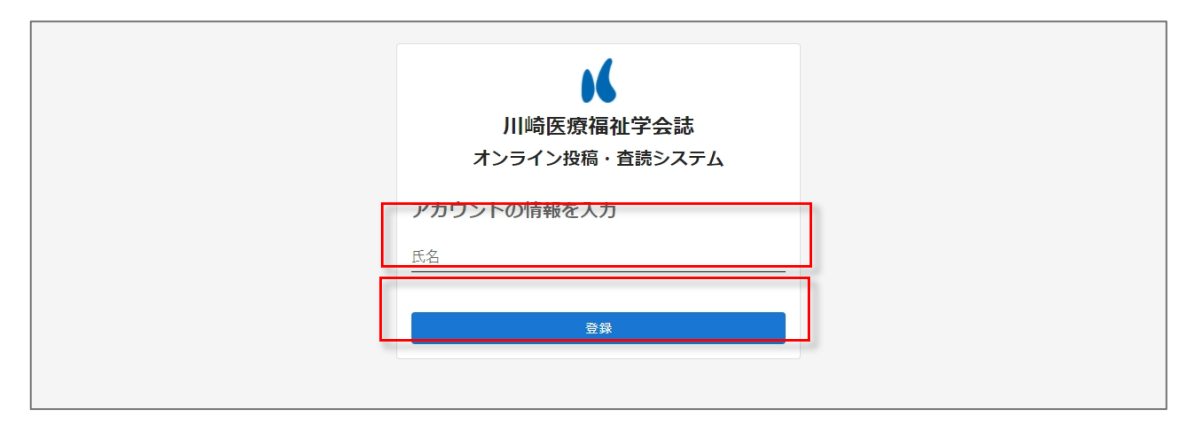

2.2. ログイン

まずは、ログインページ(<u>https://kawasaki-mws-sadoku.com/sign-in</u>)へアクセスします。 以下の画面が表示されたら、登録しているメールアドレスを入力し、「次へ」ボタンをクリックします。 ※「メールアドレスは登録されていません。」と表示される場合は、アカウントの作成を行ってください。 既にアカウントを作成しているのにメッセージが表示される場合は、入力したメールアドレスに誤りがな いか確認してください。

上記で入力したメールアドレスに、6桁の確認コードが記載された、以下の様なメールが届きます。

川崎医療福祉学会

オンライン投稿・査読システム

ログインするために以下の確認コードを使用してください。

### 123456

確認コードの有効期限は発行から 30 分です。

入力した確認コードに間違いがないのに 確認コードが正しくありません。 と表示される場合は、確認 コードの有効期限が切れています。

改めてメールアドレスの入力からログインを行ってください。

確認コードを要求していない場合は、このメールを無視しても問題ありません。 他のユーザーが誤ってメールアドレスを入力した可能性があります。

本メールは送信専用メールアドレスから送信されています。 このメールへ返信いただいても、返答致しかねますのでご了承ください。

メールアドレスに届いた6桁の確認コードを入力し、「ログイン」ボタンをクリックすることで、ログイン が完了します。

※確認コードの有効期限は発行から30分です。正しい確認コードを入力しても、「確認コードが正しくあ りません。」と表示される場合は、メールアドレスの入力からもう一度やり直してください。

|   | レービック しんしゅう しんしゅう しんしゅ しんしゅ |
|---|----------------------------------------------------------------------------------------------------|
|   | メールの確認                                                                                                    |
|   | ← メールアドレスを再入力する                                                                                                    |
|   | kawasaki@sadoku.com で受信した 6 桁の確認コードを入力<br>してください。メールを受信していない場合には、迷惑メールフ<br>ォルダーを確認するか、もう一度お試しください。                                                                                                    |
|   | 確認コード                                                                                                    |
|   | ログイン                                                                                                    |
| L | ロクイン                                                                                                    |

2.3. ログアウト

画面右上の氏名をクリックするとポップアップメニューが表示されます。その中の「ログアウト」をクリ ックすることで、ログアウトが完了します。

※明示的にログアウト操作を行わなければ、30日間はログイン情報が記憶され、次回からログインを省略することが出来ます。

| 🖌 川崎医郷               | 資福祉学会誌 オンライン投稿・査読システ            | <u>-</u> Д                  | 吕 川崎 太郎 ▼      |
|----------------------|---------------------------------|-----------------------------|----------------|
| Home                 |                                 | 投稿者<br>kawas                | aki@sadoku.com |
| ۹                    |                                 |                             | ÷ לל           |
| エントリー                |                                 |                             |                |
| \$                   | 刊号名 エン                          | トリー期間                       |                |
|                      | スト号 No.1 202                    | 21-12-10(金) ~ 2021-12-17(金) |                |
| ● エントリー 3            | panese Vol.31 No.1 2021 202     | 21-12-01(水) ~ 2021-12-31(金) |                |
| 自分の投稿                |                                 |                             |                |
| 発刊号名                 | 論文題目                            |                             | 状態             |
| テスト号 No.1            | 障害のある子どもを対象にした放課後等デイサービスに開      | 関する調査研究の文献検討                | 投稿済            |
| Japanese Vol.31 No.1 | 021 遺書のある子どもを対象にした放課後等デイサービスに言  | 関する調査研究の文献検討                | 投稿済            |
| Japanese Vol.31 No.1 | 021  堕害のある子どもを対象にした放課後等デイサービスに話 | 期する調査研究の文献検討                | 2 稿確認済         |
|                      |                                 |                             |                |
|                      |                                 |                             |                |
|                      |                                 |                             |                |
|                      |                                 |                             |                |
|                      |                                 |                             |                |
|                      |                                 |                             |                |

2.4. ホーム画面

ホーム画面には、システム上で管理している発刊号一覧が上部に、自身のエントリー/投稿論文の一覧が 下部に表示されます。

| ▶ 川崎医療福祉学会誌 オンライン投稿・査読システム |                      |                                 | 😫 川崎 太郎 👻                     |        |
|----------------------------|----------------------|---------------------------------|-------------------------------|--------|
| Home                       |                      |                                 |                               |        |
| Q                          |                      |                                 |                               |        |
| エントリー                      |                      |                                 |                               |        |
|                            | 発刊号名                 |                                 | エントリー期間                       |        |
| ● エントリー                    | テスト号 No.1            |                                 | 2021-12-10(金) ~ 2021-12-17(金) |        |
| ● エントリー                    | Japanese Vol.31 No.1 | 2021                            | 2021-12-01(水) ~ 2021-12-31(金) |        |
| 自分の投稿                      |                      |                                 |                               |        |
| 発刊号名                       |                      | 論文題目                            |                               | 状態     |
| テス <b>ト号 No.1</b>          |                      | 障害のある子どもを対象にした放課後等デイサート         | <u> ごスに関する調査研究の文献検討</u>       | 投稿済    |
| Japanese Vol.31 No         | .1 2021              | <u> 喧害のある子どもを対象にした放課後等デイサート</u> | <u> ごスに関する調査研究の文献検討</u>       | 投稿済    |
| Japanese Vol.31 No         | .1 2021              | 障害のある子どもを対象にした放課後等デイサート         | ビスに関する調査研究の文献検討               | 2 稿確認済 |
|                            |                      |                                 |                               |        |
|                            |                      |                                 |                               |        |
|                            |                      |                                 |                               |        |
|                            |                      |                                 |                               |        |
|                            |                      |                                 |                               |        |
|                            |                      |                                 |                               |        |

検索エリアに文字を入力することで、自分のエントリー/投稿論文について、絞り込み検索することが出 来ます。

| 🖌 川崎医療福      | 社学会誌 オンライン投 | 稿・査読システム                      | 😫 川崎 太郎 ▼ |
|--------------|-------------|-------------------------------|-----------|
|              |             |                               | ×         |
| 発刊号名         |             | エントリー期間                       |           |
| ● エントリー テスト号 | No.1        | 2021-12-10(金) ~ 2021-12-17(金) |           |
| 自分の投稿        |             |                               |           |
| 発刊号名         | 論文題目        |                               | 状態        |
|              |             |                               |           |

2.5. エントリー

エントリーを行うには、ホーム画面上部の投稿予定号名の左端にある、「エントリー」 ボタンをクリックします。

※エントリー期間を過ぎると、エントリー出来なくなります。

| 📕 川崎医療福祉学会誌 オンライン投稿・査読システム |                      |                         | 😫 川崎 太郎 ▼                     |        |
|----------------------------|----------------------|-------------------------|-------------------------------|--------|
| Home                       |                      |                         |                               |        |
| م                          |                      |                         |                               |        |
| エントリー                      |                      |                         |                               |        |
|                            | 発刊号名                 |                         | エントリー期間                       |        |
| ● エントリー                    | テスト号 No.1            |                         | 2021-12-10(金) ~ 2021-12-17(金) |        |
| ● エントリー                    | Japanese Vol.31 No.1 | 2021                    | 2021-12-01(水) ~ 2021-12-31(金) |        |
| 自分の投稿                      |                      |                         |                               |        |
| 発刊号名                       |                      | 論文題目                    |                               | 状態     |
| テスト号 No.1                  |                      | 障害のある子どもを対象にした放課後等デイサート | ごろに関する調査研究の文献検討               | 投稿済    |
| Japanese Vol.31 No         | 0.1 2021             | 喧害のある子どもを対象にした放課後等デイサート | 三人に関する調査研究の文献検討               | 投稿済    |
| Japanese Vol.31 No         | 0.1 2021             | 障害のある子どもを対象にした放課後等デイサート | ごろに関する調査研究の文献検討               | 2 稿確認済 |
|                            |                      |                         |                               |        |
|                            |                      |                         |                               |        |
|                            |                      |                         |                               |        |
|                            |                      |                         |                               |        |
|                            |                      |                         |                               |        |
|                            |                      |                         |                               |        |

エントリー画面へ遷移したら、各項目を入力してください。入力欄をクリックすると、例が示されますの で、入力の参考にしてください。全ての項目を入力し「エントリー」ボタンをクリックすることで、エン トリーが完了します。

※エントリー内容は投稿時にも修正することが出来ます。

| 崎医療福祉学会誌 オンライン投稿・査読システム                                                            | 😫 川崎太郎(投稿者) |
|------------------------------------------------------------------------------------|-------------|
| ome / 英文誌28巻2号                                                                     |             |
| 非会員の方もエントリー可能ですが、できるだけ速やかに入会手続きをお済ませください。<br>なお、投稿時には連名者を含めた著者全員が本学会の会員である必要があります。 |             |
| 、<br>筆頭書者名<br>」<br>」                                                               |             |
| 筆頭著者名(ファースト… 筆頭著者名(ラストネー…                                                          |             |
| 共著者                                                                                |             |
| 会員区分 💿 会員 🔿 非会員                                                                    |             |
| 所属                                                                                 |             |
| 分野                                                                                 |             |
| 京福種類                                                                               |             |
| 盒文題目                                                                               |             |
| <ul> <li>● エントリー</li> </ul>                                                        |             |

2.5.1. エントリー後

エントリー完了後、投稿のタブが出現します。投稿準備が出来次第、「2.6. 投稿」へお進みください。

エントリー後はホーム画面下部の「自分の投稿」の一覧に論文題目が表示されます。一覧の論文題目のリ ンクをクリックすることで投稿のタブへ遷移し、エントリー内容の修正、投稿などを行うことが出来ます。

| ▶ 川崎医療福祉学会誌 オンライン投稿・査読システム |                               |                              | 😫 川崎 太郎 🍷 |
|----------------------------|-------------------------------|------------------------------|-----------|
| Home                       |                               |                              |           |
| Q                          |                               |                              |           |
| エントリー                      |                               |                              |           |
| 発刊号名                       |                               | エントリー期間                      |           |
| 受 エントリー テスト号 No.1          |                               | 2021-12-10(金) ~ 2021-12-17(; | 金)        |
| ヨントリー Japanese Vol.31 No.3 | 1 2021                        | 2021-12-01(水) ~ 2021-12-31(3 | 金)        |
| 自分の投稿                      |                               |                              |           |
| 発刊号名                       | 論文題目                          |                              | 状態        |
| テスト号 No.1                  | <u> 障害のある子どもを対象にした放課後等デイサ</u> | サービスに関する調査研究の文献検討            | 投稿済       |
| Japanese Vol.31 No.1 2021  | <u> 喧害のある子どもを対象にした放課後等デイセ</u> | ナービスに関する調査研究の文献検討            | 投稿済       |
| Japanese Vol.31 No.1 2021  | 障害のある子どもを対象にした放課後等デイセ         | サービスに関する調査研究の文献検討            | 2 稿確認済    |
|                            |                               |                              |           |
|                            |                               |                              |           |
|                            |                               |                              |           |
|                            |                               |                              |           |
|                            |                               |                              |           |

2.5.2. エントリーの修正

エントリー内容の修正は、エントリーのタブから行うことが出来ます。 内容を修正し「更新」ボタンをクリックすることで、修正が反映されます。

| ▲ 川崎医療福祉学会誌 オンライン                                                                          | ン投稿・査読システム        | ● 川崎太郎(投稿者) ▼ |
|--------------------------------------------------------------------------------------------|-------------------|---------------|
| Home / 英文誌28巻2号 / オンライン投稿システム導入の意義と課題                                                      |                   |               |
| 英文誌28巻2号 オンライン投稿システム導入の意義と課題                                                               | (査摂回数 0) エントリー中 近 | 」 去の投稿を参照 ▼   |
| エントリー 投稿                                                                                   |                   |               |
| 筆頭審書名<br>川崎 太郎                                                                             |                   |               |
| <ul> <li>筆頭著者名(ファーストネーム)</li> <li>筆頭著者名(ラストネーム)</li> <li>Taro</li> <li>Kawasaki</li> </ul> |                   |               |
| 共著者                                                                                        |                   |               |
| 会員区分 💿 会員 🔘 非会員                                                                            |                   |               |
| <sup>所属</sup> 本学教員 ▼                                                                       |                   |               |
| 分野<br>心理                                                                                   | Ŧ                 |               |
| 本字教員・字生・非常勤の場合は所属字科、字外の場合は関連する専門分野を選択して<br>商評価格                                            | てください。            |               |
| <sup>ill</sup> line≣##<br>総説 (Review article) ▼                                            |                   |               |
| <sup>論文題目</sup><br>インライン投稿システム導入の意義と課題                                                     |                   |               |
|                                                                                            |                   |               |
| ⊘ 更新                                                                                       |                   | ◎ 取り下げ        |

2.5.3. エントリーの取り下げ

エントリーの取り下げは、エントリーのタブから行うことが出来ます。 「取り下げ」ボタンをクリックすることで、取り下げの確認メッセージが表示されます。

| 🖌 川崎医療福祉                                                                                                    | 学会誌 オンライン投稿            | ・査読システム                | 😫 川崎太郎(投稿者) 🔻 |
|----------------------------------------------------------------------------------------------------|------------------------|------------------------|---------------|
| lome / 英文誌28巻2号 / オンライン打                                                                                            | 投稿システム導入の意義と課題         |                        |               |
| 英文誌28巻2号 オンライン投稿シ                                                                                                   | ステム導入の意義と課題            | (査講回数 0) エントリー中 過去の投稿を | 参照 🔹          |
| エントリー 投稿                                                                                                    |                        |                        |               |
| <sup>筆頭著著名</sup><br>川崎 太郎                                                                                           |                        |                        |               |
| <ul> <li>筆頭著者名(ファーストネーム)</li> <li>筆頭著</li> <li>筆頭者</li> <li>筆頭者</li> <li>縦awa</li> <li>縦awa</li> <li>ベーン</li> </ul> | 者名(ラストネーム)<br>asaki    |                        |               |
| 共著者                                                                                                    |                        |                        |               |
| 会員区分 💿 会員 🔵 非会員                                                                                                    |                        |                        |               |
| m <sub>ℝ</sub><br>本学教員 -                                                                                            |                        |                        |               |
|                                                                                                    | -                      |                        |               |
| 本学教員・学生・非常動の場合は所属学科、学タ                                                                                              | の場合は関連する専門分野を選択してください。 |                        |               |
| <sup>原隔裡鏡</sup><br>総説 (Review article)   ▼                                                                          |                        |                        |               |
| <sub>論文題目</sub><br>オンライン投稿システム導入の意義                                                                                 | と課題                    |                        |               |
|                                                                                                    |                        |                        |               |
| ② 更新                                                                                                    |                        |                        | ○ 取り下げ        |

確認メッセージで、「取り下げ」をクリックすることで、取り下げが完了します。 ※一度、取り下げを行ったエントリーは元に戻すことは出来ませんので、注意してください。

| ▲ 川崎医療福                                           | <b>祉学会誌</b> オンライン投稿                         | 高・査読システム          |          | ❷ 川崎太郎(投稿者) ▼ |
|---------------------------------------------------|---------------------------------------------|-------------------|----------|---------------|
| Home / 英文誌28巻2号 / オン                              | ライン投稿システム導入の意義と課題                           |                   |          |               |
| 英文誌28巻2号 オンライ:                                    | ン投稿システム導入の意義と課題                             | 査読回数 0 エントリーキ     | ・」過去の投稿を | 参照 ·          |
| エントリー 投稿                                          |                                             |                   |          |               |
| 筆頭著香名<br>川崎太郎                                     |                                             |                   |          |               |
| <sup>筆頭看書名</sup> (ファーストネーム)<br>Taro<br>共著者        | <sup>業鉄巻き名</sup> (5ストネーム)<br>エントリーを取り下げますか? |                   |          |               |
| 会員区分 (回) 会員 () 非注<br><sup>所度</sup><br>本学教員        | 一度取り下げたエントリーは元に戻すことは                        | 出来なくなります。<br>取り下げ | キャンセル    |               |
| 分野<br>心理                                          |                                             |                   |          |               |
| 本学教員・学生・非常動の場合は所属等<br>原稿種類<br>総説 (Review article) | ■料、学外の場合は関連する専門分野を選択してください                  | *                 |          |               |
| <sub>論文題目</sub><br>オンライン投稿システム導入の                 | の意義と課題                                      |                   |          |               |
| ⊘ 更新                                              |                                             |                   |          | ◎ 取り下げ        |

2.6. 投稿

論文の投稿は投稿タブで行います。

| ▶ 川崎医療福祉学                             | 会誌 オンライン投稿・査読システム                          | ●川崎太郎 -           |
|---------------------------------------|--------------------------------------------|-------------------|
| Home / Japanese Vol.31 No.1 2021 /    | 皇寄のある子どもを対象にした放課後等デイサービスに関する調査研究の文献検討      |                   |
| Japanese Vol.31 No.1 2021<br>過五の投稿を参照 | 導番のある子どもを対象にした加速後等テイサービスに関する調査研究の文取検討<br>▼ | EMER 3 2 ROUTE RO |
| エントリー 投稿 音読                           | 英文 校正                                      |                   |
| 原稿编辑<br>秘訣(Review article) ・          |                                            |                   |
| 除文職目<br>障害のある子どもを対象にした放課後             | <b>Fデイサービスに関する調査研究の文献検討</b>                |                   |
| 第39署考名<br>川崎 太郎                       |                                            |                   |
| 業調整者名 (ひらがな)<br>かわさき たろう              |                                            |                   |
| 共署首<br>川崎 花子                          |                                            |                   |
| <sup>所属</sup><br>本学教員 ▼               |                                            |                   |
| 385<br>필산 ·                           |                                            |                   |
| 著者情報等                                 |                                            |                   |
| # 1941                                |                                            |                   |

【Tips:初回投稿に必要なファイルおよび直接入力する情報】
<投稿用ファイル>
・原稿ファイル(Word) \*
・チェックリスト兼投稿承諾書(PDF)\*

<p

2.6.1. 論文の投稿

論文の投稿は、投稿のタブから行うことが出来ます。 各項目を入力して、「投稿」ボタンをクリックすることで投稿が完了となります。 ※初回投稿は投稿締切日までに行ってください。

| 📕 川崎医療福祉学会誌 オンライン投稿・査読システム                                                                          | 😫 投稿者1 ▼ |
|----------------------------------------------------------------------------------------------------|----------|
| Home / Japanese Vol.31 No.1 2021 / 障害のある子どもを対象にした放課後デイサービスに関する調査研究の文献検討                             |          |
| Japanese Vol.31 No.1 2021 厚害のある子どもを対象にした放躍後デイサービスに関する調査研究の文献検討 音楽回数                                 | 0 エントリー中 |
| 過去の投稿を参照     ▼       エントリー     投稿                                                                   |          |
| <sup>原稿機類</sup><br>総説 (Review article) ▼<br><sup>論文卿曰</sup><br>障害のある子どもを対象にした放課後デイサービスに関する調査研究の文献検討 |          |
| 第四第第名                                                                                               |          |
| かわさき たろう<br>                                                                                        |          |
| 川崎花子<br>                                                                                            |          |
|                                                                                                    |          |
| ± 投稿                                                                                                |          |

### 2.6.1.1. 添付ファイルの設定

原稿、チェックリスト兼投稿承諾書の項目にはファイルを添付します。 添付ファイルを設定するには項目をクリックします。

| ▶ 川崎医療福祉学会誌 オンラ                                                  | ライン投稿・査読システム               | 😫 投稿者1 マ        |
|------------------------------------------------------------------|----------------------------|-----------------|
| Home / Japanese Vol.31 No.1 2021 / 障害のある子どもを対象                   | 象にした放課後デイサービスに関する調査研究の文献検討 |                 |
| Japanese Vol.31 No.1 2021 陳書のある子どもを対象       過去の投稿を参照       エントリー | 熱にした放課後デイサービスに関する調査研究の文献検討 | (査論回数0) エントリー中) |
| 原稿                                                               | 0                          |                 |
| チェックリスト兼投稿承諾書<br>デ☆ホームページの随時周期からタワンロードすることができます。                 | <u> </u>                   |                 |
| 別刷希望数 冊                                                          |                            |                 |
| <mark>表紙有無</mark> 🖲 あり 🔘 なし                                      |                            |                 |
| 原稿枚数(総頁数) 枚                                                      |                            |                 |
| 1 投稿                                                             |                            |                 |

項目をクリックするとポップアップが表示されるので、添付するファイルを選択します。 ※原稿ファイルとして添付出来るのは、5MB以下の、Wordファイルのみとなります。97-2003 文書の 旧型式の Word ファイル(拡張子が.docx ではなく.doc のもの)は添付出来ませんので注意してください。 ファイルを選択すると、選択したファイルが以下の様に表示されます。「投稿」 ボタンをクリックするこ とで、添付ファイルが一緒に投稿されます。

※一度選択したファイルを差し替えるには、右端の「×」アイコンをクリックすることで、項目がリセットされます。リセットされたら同様の手順で添付するファイルを選択します。

| 📕 川崎医療福祉                                        | 学会誌 オンライン           | 投稿・査読システム                |        | ● 投稿者1 ▼           |
|-------------------------------------------------|---------------------|--------------------------|--------|--------------------|
| Home / Japanese Vol.31 No.1 202                 | 1 / 障害のある子どもを対象にしたカ | <b>坎課後デイサービスに関する調査研究</b> | この文献検討 |                    |
| Japanese Vol.31 No.1 20<br>過去の投稿を参照<br>エントリー 投稿 | 021                 | 課後デイサービスに関する調査研究の文献      | 建建设    | ( 宮湖回版 0 ( 江ントリー中) |
| <sub>原稿</sub><br>原稿.docx                        |                     | × 0                      |        |                    |
| チェックリスト兼投稿承諾書<br>                               | トすることかできます。         | 0                        |        |                    |
| 別刷希望数 冊                                         |                     |                          |        |                    |
| 原稿枚数(総頁数) 枚                                     |                     |                          |        |                    |
| 表紙枚                                             | 和文要約 枚              | (英文要約                    | 枚 本文   | 枚                  |
| 文献 枚                                            | 図表 枚                | 【 図表一覧                   |        | 枚相当                |
| 1 投稿                                            |                     |                          |        | U.S. Make V 9.     |

投稿済の添付ファイルは以下の様にリンクで表示されます。リンクをクリックすることで自身が添付し たファイルをダウンロードすることが出来ます。先と同様に右端の「×」アイコンで項目をリセットす ることも出来ます。

| 🖌 川崎医療福祉                                                                   | 上学会誌 オンライン          | ν投稿・査読システム           |            |            | 9 投稿者1 🔻 |
|----------------------------------------------------------------------------|---------------------|----------------------|------------|------------|----------|
| Home / Japanese Vol.31 No.1 202                                            | 21 / 障害のある子どもを対象にした | 放課後デイサービスに関する調査研究    | の文献検討      |            |          |
| Japanese Vol.31 No.1 2<br>過去の投稿を参照<br>エントリー 投稿                             | 1021                | 放棄後デイサービスに関する調査研究の文献 | 模容         | (査読回数 0)   | エントリー中   |
| 原稿<br>原稿,docx<br>チェックリスト兼投稿承碼書<br>チェックリスト兼投稿承諾書,pd<br>デジホームページの開修問題が少タワンロー | f<br>ードすることかできます。   | × 0<br>× 0           |            |            |          |
| 別刷希望数 冊<br>                                                                | ŀ<br>-              |                      |            |            |          |
| 原稿枚数(総頁数) 枚                                                                | Ę<br>-              |                      |            |            |          |
| 表紙枚                                                                        | 【和文要約               | 牧 英文要約               | 枚 本文       | 枚          |          |
| 文献 枚                                                                       | 【 図表                | 牧 図表一覧 ;<br>         | 枚 図表総量<br> | <u>枚相当</u> |          |
| 1 投稿                                                                       |                     |                      |            |            |          |

2.6.1.2. 原稿枚数の警告

原稿枚数に予め規定枚数が定められています。その規定枚数を超過した場合には、警告が表示されます。 警告が表示された場合には、投稿できませんので原稿枚数を見直した上で,投稿してください。

| 🖌 川崎医                                                              | 療福 <b>祉学会誌</b> オ                                                                             | ンライン投稿・査読シ                                                                                 | ステム                                                             | 😝 川崎 太郎       |
|--------------------------------------------------------------------|----------------------------------------------------------------------------------------------|--------------------------------------------------------------------------------------------|-----------------------------------------------------------------|---------------|
| Home / Japanese Vo                                                 | ol.31 No.1 2021 / 障害のある子どす                                                                   | ちを対象にした放課後等デイサービスに                                                                         | 関する調査研究の文献検討                                                    |               |
| Japanese Vol.3                                                     | 31 No.1 2021 障害のある子ど                                                                         | もを対象にした放課後等デイサービスに関す                                                                       | る調査研究の文献検討                                                      | 査読回数 0 エントリー中 |
| 過去の投稿を参照                                                           | •                                                                                            |                                                                                            |                                                                 |               |
| エントリー 投稿                                                           | 管同                                                                                           |                                                                                            |                                                                 |               |
| 1原稿权30(186頁30)<br>30                                               | 枚                                                                                            |                                                                                            |                                                                 |               |
| 規定 12 枚<br>表紙<br>1                                                 | 和文要約<br>枚 0                                                                                  | 英文要約<br>枚 O                                                                                | <sub>本文</sub><br>枚 22                                           | 枚             |
| <br>文献<br>2                                                        | <br><sub>図表</sub><br>枚 5                                                                     |                                                                                            |                                                                 |               |
|                                                                    |                                                                                              |                                                                                            |                                                                 |               |
| <ol> <li>原稿の換算<br/>規定枚数は<br/>和文紙の場<br/>英文紙の場<br/>※超過してい</li> </ol> | 枚数が規定枚数から2割を超過し<br>和文、英文、原稿種類によって定<br>合:要約(和文、英文を合わせて<br>合:要約(和文、英文を合わせて)<br>いても投稿は行えますが、投稿前 | ∧ています。<br>められており、換算枚数は以下の<br>1.0 枚固定) + 本文(本文、文献を<br>0.5 枚固定) + 本文(本文、文献を<br>に事務局にご相談ください。 | 式で算出されます。(切り上げ)<br>合わせた枚数の 3 分の 2) + 図表<br>合わせた枚数の 3 分の 1) + 図表 | 長総量           |
| 査読者の希望                                                             |                                                                                              |                                                                                            |                                                                 |               |
| ▲ 投稿                                                               |                                                                                              |                                                                                            |                                                                 |               |

2.6.1.3. 投稿完了の確認

ホーム画面の下部にある自身の投稿一覧で、該当論文の状態が「投稿済」になっていれば、投稿完了です。

| 📕 川崎医療福祉等                     | 学会誌 オンライン投稿                                                     | 槁・査読システム                      | 😫 川崎 太郎 ▼ |
|-------------------------------|-----------------------------------------------------------------|-------------------------------|-----------|
| Home                          |                                                                 |                               |           |
| ۹                             |                                                                 |                               |           |
| エントリー                         |                                                                 |                               |           |
| 発刊号名                          |                                                                 | エントリー期間                       |           |
| ● エントリー テスト号 No.1             |                                                                 | 2021-12-10(金) ~ 2021-12-17(金) |           |
| <b>ジェントリー</b> Japanese Vol.31 | No.1 2021                                                       | 2021-12-01(水) ~ 2021-12-31(金) |           |
| 自分の投稿                         |                                                                 |                               |           |
| 発刊号名                          | 論文題目                                                            |                               | 状態        |
| テスト号 No.1                     | ii連書のある子どもを対象にした放課後等デイサービスに開する調査研究の文献検討                         |                               | 投稿済       |
| Japanese Vol.31 No.1 2021     | Japanese Vol.31 No.1 2021 遺書のある子どもを対象にした放課後等デイサービスに関する調査研究の文献検討 |                               | 投稿済       |
| Japanese Vol.31 No.1 2021     | 障害のある子どもを対象にした                                                  | 放課後等デイサービスに関する調査研究の文献検討       | 2 稿確認済    |
|                               |                                                                 |                               |           |
|                               |                                                                 |                               |           |
|                               |                                                                 |                               |           |
|                               |                                                                 |                               |           |
|                               |                                                                 |                               |           |